## How to set up OLMC's Online Shelby SurePay in 6 easy steps (with pictures!):

1. Go <u>HERE</u> and click on the "Sign In" at the top.

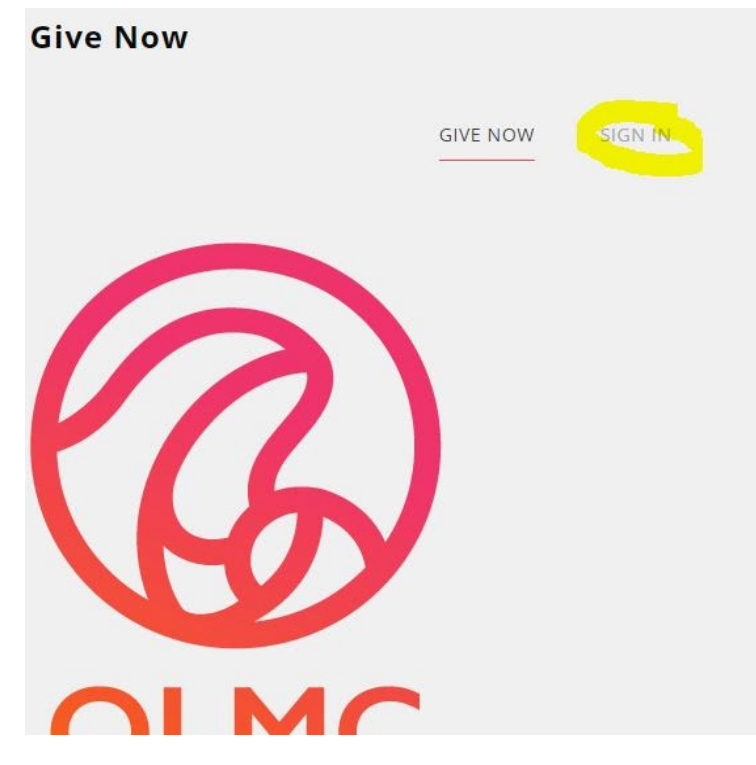

## 2. Click "Create One" at the bottom

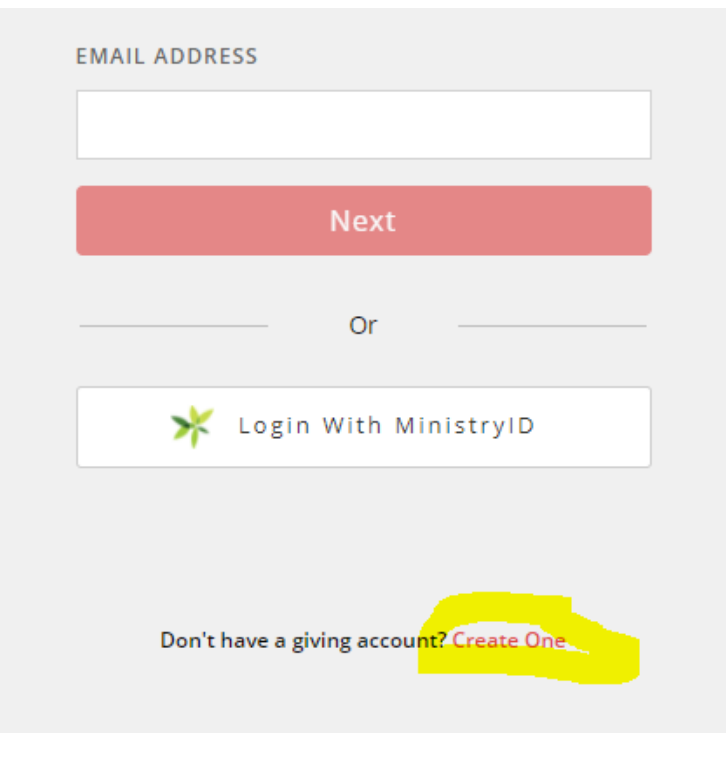

3. Enter your information and click "Register"

4. DO NOT MAKE A DONATION NOW- Click on the down arrow next to the red circle in the top right corner and then click "My Account".

| Give Now |          |           |           | TG 😎                      |
|----------|----------|-----------|-----------|---------------------------|
|          |          |           |           | T G                       |
| -        | GIVE NOW | RECURRING | HISTORY - |                           |
|          |          |           |           | ( <sup>1</sup> ) Sign Out |
|          |          |           |           |                           |

5. Click "Payment Methods" on the left side and then "+ Add Payment Method"

| Give Now                        |             |                     |                 |  |
|---------------------------------|-------------|---------------------|-----------------|--|
|                                 | GIVE NOW    | RECURRING           | HISTORY         |  |
| My Account                      |             |                     |                 |  |
| Personal Info                   |             |                     | <br>            |  |
| Churches                        |             | No saved p          | payment methods |  |
| Payment Methods<br>Account Info |             | + ADD P             | AYMENT METHOD   |  |
|                                 | Credit Card | ACH<br>Bank Account |                 |  |

6. Enter your account information **There are no fees with an ACH Bank account** (you'll need your account and routing numbers). Credit and debit cards will be charged an additional 3.5% for ALL CHARGES.

Then click "Save". And you're done!